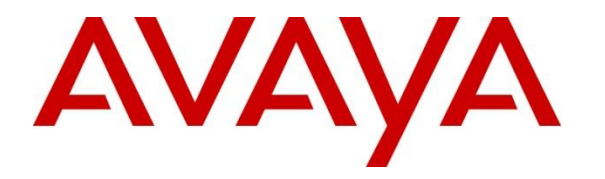

Avaya Solution & Interoperability Test Lab

# Application Notes for Valcom One-Way and Talkback IP Speakers with Avaya IP Office Server Edition - Issue 1.0

## Abstract

These Application Notes describe the configuration steps required to integrate Valcom One-Way and Talkback IP Speakers running SW Rev 3.24.5 and SIP Rev sw1.60.38 with Avaya IP Office Server Edition 11.1. For this compliance test, Valcom VIP-130AL-GY IP Secure One-Way Paging Horn and VIP-160A IP Talkback 8" Ceiling Speaker were used. These Valcom IP speakers register with Avaya IP Office Server Edition as SIP endpoints.

Readers should pay attention to **Section 0**, in particular the scope of testing as outlined in **Section 2.1** as well as the observations noted in **Section 2.2**, to ensure that their own use cases are adequately covered by this scope and results.

Information in these Application Notes has been obtained through DevConnect compliance testing and additional technical discussions. Testing was conducted via the DevConnect Program at the Avaya Solution and Interoperability Test Lab.

## 1. Introduction

These Application Notes describe the configuration steps required to integrate Valcom One-Way and Talkback IP Speakers running SW Rev 3.24.5 and SIP Rev sw1.60.38 with Avaya IP Office Server Edition 11.1. Avaya IP Office consists of IP Office Server Edition running on a virtual platform as the primary server with an IP Office 500 V2 running as an expansion system. For this compliance test, Valcom VIP-130AL-GY IP Secure One-Way Paging Horn and VIP-160A IP Talkback 8" Ceiling Speaker were used. These Valcom IP speakers register with Avaya IP Office Server Edition as SIP endpoints.

The Valcom VIP-130AL-GY IP Secure One-Way Paging Horn is a self-contained paging system which enables paging over an IP network. When a call is placed to the Valcom One-Way IP Speaker, the device automatically answers the call and provides one-way communication to the device.

The Valcom VIP-160A IP Talkback 8" Ceiling Speaker supports both incoming and outgoing pages and hands-free two-way communication. When the call button is pressed on a Valcom Talkback IP Speaker, the device initiates a call to a preconfigured destination that resides on Avaya Aura® Communication Manager.

Valcom offers IP Ceiling Speakers, IP Wall Speakers, and IP Horns as different products/models to accommodate different environments. They share the same SIP stack and firmware version, therefore, this testing also applies to those products, as detailed in **Attachment 1**. **Section 4** of this document shows the actual products/models and SIP Stack and software versions that were tested. For additional details, contact Valcom Support, as noted in **Section 2.3**.

# 2. General Test Approach and Test Results

The interoperability compliance test included feature and serviceability testing. The feature testing focused on establishing calls between the Valcom One-Way and Talkback IP Speakers, Avaya SIP / H.323 IP Deskphones, and the PSTN. Two-way audio intercom calls with the Talkback IP Speaker and one-way audio paging calls with the One-Way IP Speaker were exercised. The serviceability testing focused on verifying that the Valcom IP speakers came back into service after a reboot.

DevConnect Compliance Testing is conducted jointly by Avaya and DevConnect members. The jointly defined test plan focuses on exercising APIs and/or standards-based interfaces pertinent to the interoperability of the tested products and their functionalities. DevConnect Compliance Testing is not intended to substitute full product performance or feature testing performed by DevConnect members, nor is it to be construed as an endorsement by Avaya of the suitability or completeness of a DevConnect member's solution.

Avaya recommends our customers implement Avaya solutions using appropriate security and encryption capabilities enabled by our products. The testing referenced in these DevConnect Application Notes included the enablement of supported encryption capabilities in the Avaya products. Readers should consult the appropriate Avaya product documentation for further information regarding security and encryption capabilities supported by those Avaya products.

| JAO; Reviewed: |
|----------------|
| SPOC 1/10/2021 |

Support for these security and encryption capabilities in any non-Avaya solution component is the responsibility of each individual vendor. Readers should consult the appropriate vendor-supplied product documentation for more information regarding those products.

For the testing associated with these Application Notes, the interface between Avaya systems and Valcom One-Way and Talkback IP Speakers did not include use of any specific encryption features as requested by Valcom.

## 2.1. Interoperability Compliance Testing

Interoperability compliance testing covered the following features and functionality:

- SIP registration of IP speakers with IP Office Server Edition and IP Office 500 V2 Expansion.
- Establishing one-way audio paging calls from Avaya H.323 / SIP Deskphones and PSTN to the VIP-130AL Paging Horn.
- Establishing two-way audio intercom calls between VIP-160A Ceiling Speaker, Avaya H.323 / SIP Deskphones, and PSTN in both directions.
- Originating and terminating calls through Avaya SIP telephony network.
- Originating calls from the VIP-160A Ceiling Speaker to a predefined number using the call button.
- Terminating active calls by pressing the call button on the VIP-160A Ceiling Speaker.
- Support of G.711 mu-law and G.722 codecs.
- Support of TCP and UDP transport protocols.
- Support of direct IP-to-IP media, which allows IP endpoints to send audio RTP packets directly to each other without using media resources in IP Office.
- Proper recovery after a restart of IP speakers.

## 2.2. Test Results

All test cases passed with the following observations:

- Valcom One-Way and Talkback IP Speakers always advertise G.722 and G.711 (in that order) in the SIP SDP. The codec selection on the IP speaker only enforces the codec when the IP speaker initiates a call to a Valcom gateway (not covered by this compliance test).
- When an outgoing call from an IP speaker fails for whatever reason, such as invalid number, phone busy, or trunk calls blocked, or if the IP speaker doesn't register successfully via SIP, the IP speaker plays, "All circuits are busy at the present time."
- Standalone Valcom IP speakers do not support group paging calls using multicast audio without an optional Valcom controller.

#### 2.3. Support

For technical support and information on Valcom One-Way and Talkback IP Speakers, contact Valcom Technical Support at:

- Phone: +1 (800) 825-2661 or +1 (540) 563-2000
- Website: <u>https://www.valcom.com/Support/techsupport.html</u>
- Email: <u>support@valcom.com</u>

# 3. Reference Configuration

**Figure 1** illustrates a sample configuration with Avaya IP Office that includes the following products:

- Avaya IP Office Server Edition with Avaya IP Office 500 V2 Expansion connected via a SCN trunk.
- Avaya IP Office Server Edition and Avaya IP Office 500 V2 Expansion acting as a Registrar/Proxy for SIP deskphones and Valcom One-Way and Talkback IP Speakers.
- Avaya IP Office Server Edition connected to the PSTN via a SIP trunk.
- Avaya IP Office 500 V2 Expansion connected to the PSTN via an ISND-PRI trunk.
- Avaya IP Office 500 V2 Expansion with a digital module providing connectivity for digital phones.
- Avaya 96x1 Series H.323 Deskphones, J100 Series SIP Deskphones, and 1100 Series SIP Deskphones.
- Valcom IP speakers, including the Valcom VIP-130AL-GY IP Secure One-Way Paging Horn and the Valcom VIP-160A IP Talkback 8" Ceiling Speaker configured with the ValcomVIP-102B IP Solutions Setup Tool.

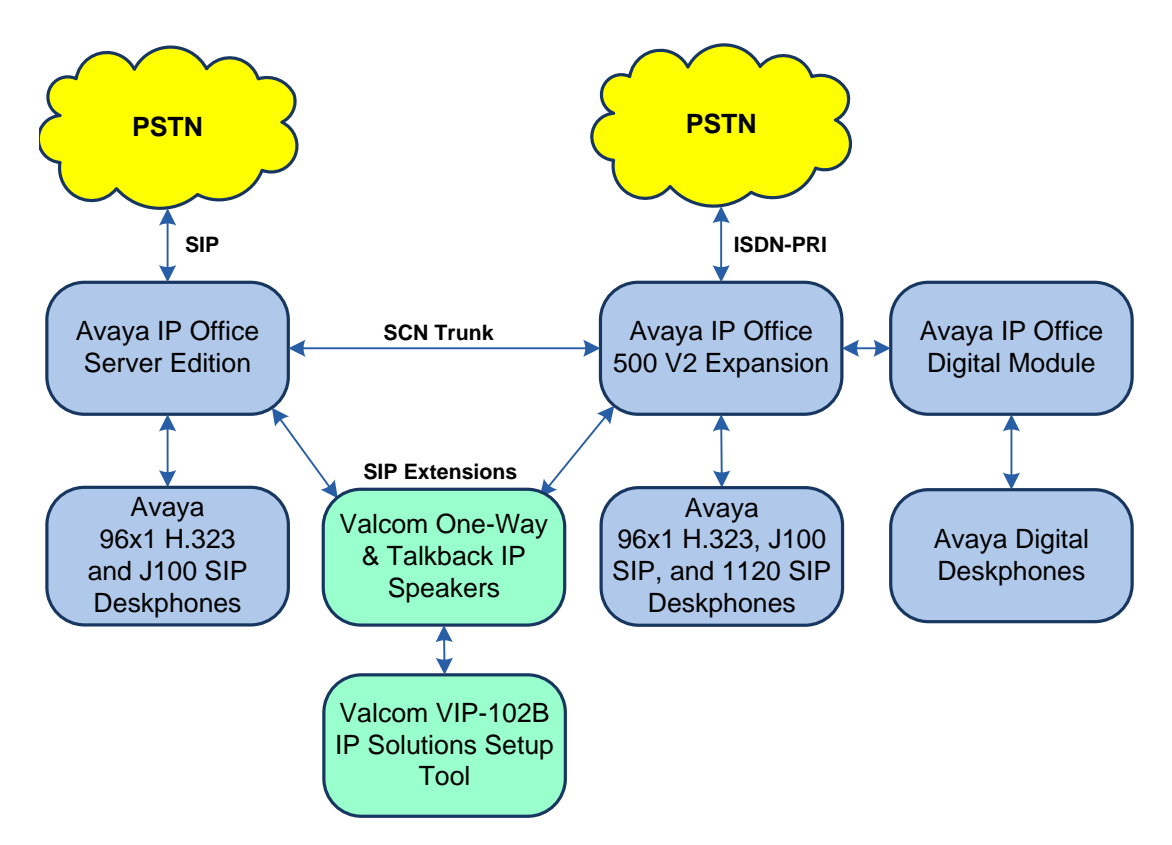

#### Figure 1: Valcom One-Way and Talkback IP Speakers with Avaya IP Office Server Edition

# 4. Equipment and Software Validated

The following equipment and software were used for the sample configuration provided:

| Equipment/Software                             | Release/Version      |
|------------------------------------------------|----------------------|
| Avaya IP Office Server Edition                 | 11.1.0.0.0 build 237 |
| Avaya IP Office 500 V2 Expansion               | 11.1.0.0.0 build 237 |
| Avaya 96x1 Series IP Deskphones                | 6.8304 (H.323)       |
| Avaya J100 Series IP Deskphones                | 4.0.3.1.4 (SIP)      |
| Avaya 1100/1200 Series IP Deskphones           | 04.04.26.00 (SIP)    |
| Valcom VIP-130AL-GY IP Secure One-Way Paging   | Software Rev: 3.24.5 |
| Horn                                           | SIP Rev: sw1.60.38   |
| Valaam VID 1604 ID Talkhaak 9" Cailing Speaker | Software Rev: 3.24.5 |
| Valconi VIP-100A IP Talkback 8 Centing Speaker | SIP Rev: sw1.60.38   |
| Valcom VIP-102B IP Solutions Setup Tool        | 8.1.0.0              |

## 5. Configure Avaya IP Office Server Edition

This section provides the procedure for configuring Avaya IP Office Server Edition. The procedure includes the following areas:

- Verify IP Office License
- Obtain LAN IP Address
- Administer SIP Registrar
- Administer SIP Extension
- Administer SIP User

**Note:** Integration of IP Office 500 V2 Expansion and call routing to the PSTN are outside the scope of these Application Notes.

## 5.1. Verify IP Office License

From a PC with Avaya IP Office Manager installed, select Start  $\rightarrow$  Programs  $\rightarrow$  IP Office  $\rightarrow$  Manager to launch the Manager application. Select the required IP Office system and log in with the appropriate credentials.

The Avaya IP Office Manager for Server Edition screen is displayed. From the configuration tree in the left pane, select License to display the license screen in the right pane. Verify that the License Status is "Valid" for 3<sup>rd</sup> Party IP Endpoints.

| Maya IP Office Manager for Server Edition | devcon-ipose [11.1.0.0.0 build 237]                                                                                                    |                                                                                                    |                                                                                                    |                                                                                                    |                                                                                                    | - |               | ×        |
|-------------------------------------------|----------------------------------------------------------------------------------------------------|----------------------------------------------------------------------------------------------------|----------------------------------------------------------------------------------------------------|----------------------------------------------------------------------------------------------------|----------------------------------------------------------------------------------------------------|---|---------------|----------|
| File Edit View Tools Help                 | File Edit View Tools Help                                                                                                    |                                                                                                    |                                                                                                    |                                                                                                    |                                                                                                    |   |               |          |
| i 2. 🖙 - 💷 🖪 💽 🖬 🔺 🛹 🛎 🛛                  | 1                                                                                                    |                                                                                                    |                                                                                                    |                                                                                                    |                                                                                                    |   |               |          |
| devcon-ipose - License                    |                                                                                                    |                                                                                                    |                                                                                                    |                                                                                                    |                                                                                                    |   |               |          |
| Configuration                             |                                                                                                    |                                                                                                    |                                                                                                    |                                                                                                    | <u> </u>                                                                                                    |   | 🗸   <         | >        |
|                                           | License Remote Server<br>License Mode License Normal<br>Licensed Version 11.0<br>PLDS Host ID 423897857677<br>PLDS File Status Valid<br>Feature<br>Receptionist<br>Additional Voicemail Pro Ports<br>VMPro Recordings Administrators<br>Office Worker<br>VMPro TS Professional<br>IPSec Tunnelling<br>Power User<br>Avaya IP endpoints<br>SIP Trunk Channels<br>IP500 Universal PRI (Additional cha<br>CTI Link Pro<br>Wave User<br>3rd Party IP Endpoints<br>Server Edition<br>UMS Web Services<br>Avaya Softphone<br>Avaya Softphone<br>Avaya Softphone<br>Avaya Softphone<br>Method Softphone<br>Avaya Softphone<br>Avaya Softphone<br>Avaya Softphone Licence<br>SM Trunk Channels<br>Web Collaboration | Instances<br>10<br>252<br>1<br>1000<br>40<br>1<br>1<br>1000<br>1000<br>1<br>256<br>100<br>1<br>16<br><b>1000</b><br>150<br>150<br>1000<br>1000<br>1000<br>128<br>64 | Status<br>Valid<br>Valid<br>Valid<br>Valid<br>Valid<br>Valid<br>Valid<br>Valid<br>Valid<br>Valid<br>Valid<br>Valid<br>Valid<br>Valid<br>Valid<br>Valid<br>Valid<br>Valid<br>Valid<br>Valid<br>Valid | Expiration Date<br>Never<br>Never<br>Net<br>Net<br>Net<br>Net<br>Net<br>Net<br>Net<br>Net<br>Net<br>Net | Source<br>PLDS Nodal<br>PLDS Nodal<br>PLDS Nodal<br>PLDS Nodal<br>PLDS Nodal<br>PLDS Nodal<br>PLDS Nodal<br>PLDS Nodal<br>PLDS Nodal<br>PLDS Nodal<br>PLDS Nodal<br>PLDS Nodal<br>PLDS Nodal<br>PLDS Nodal<br>PLDS Nodal<br>PLDS Nodal<br>PLDS Nodal<br>PLDS Nodal<br>PLDS Nodal<br>PLDS Nodal |   | Add<br>Remove | e        |
|                                           |                                                                                                    |                                                                                                    |                                                                                                    |                                                                                                    |                                                                                                    | _ |               |          |
| Ready                                     |                                                                                                    |                                                                                                    |                                                                                                    |                                                                                                    |                                                                                                    |   |               | <b>A</b> |

Solution & Interoperability Test Lab Application Notes ©2021 Avaya Inc. All Rights Reserved.

#### 5.2. Obtain LAN IP Address

From the configuration tree in the left pane, select **System** to display the **System** screen for the IP Office Server Edition in the right pane. Select the **LAN1** tab, followed by the **LAN Settings** sub-tab in the right pane. Make a note of the **IP Address**, which will be used later to configure the Valcom IP speaker.

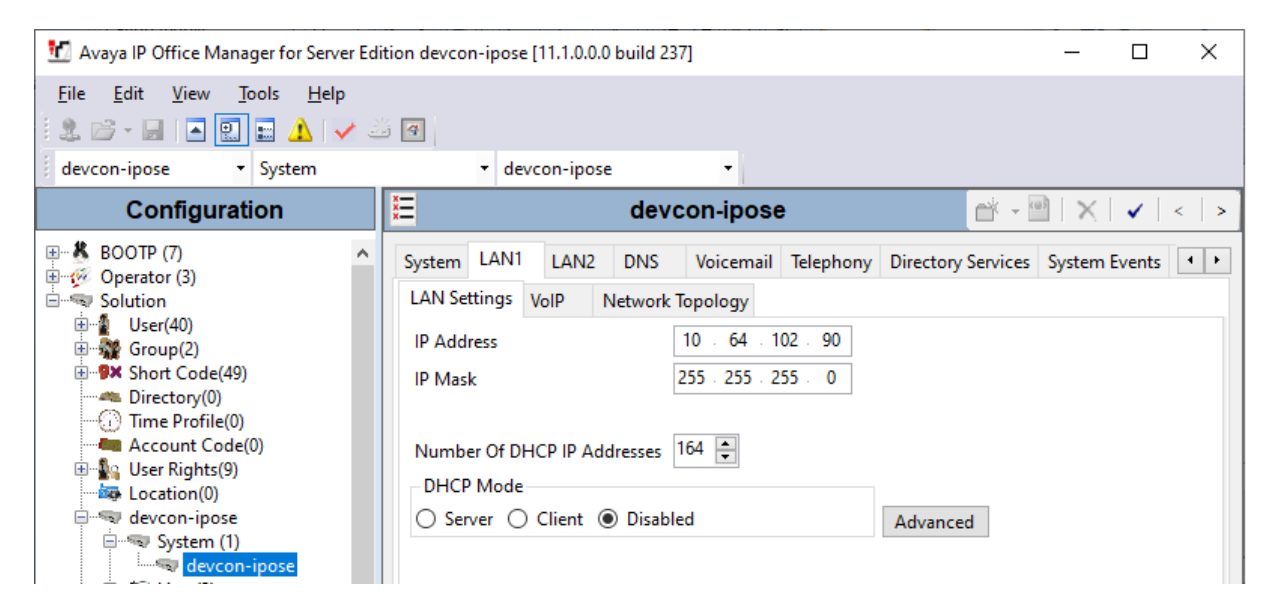

## 5.3. Administer SIP Registrar

Select the **VoIP** sub-tab. Ensure that **SIP Registrar Enable** and that UDP and/or TCP transport is selected, which will be used by the IP speaker. Also, enter a valid **Domain Name**.

| 📶 Avaya IP Office Manager for Server Edit                 | tion devcon-ipose [11.1.0.0.0 build 237]                                            |                                                                                        |                    | _              |              |
|-----------------------------------------------------------|-------------------------------------------------------------------------------------|----------------------------------------------------------------------------------------|--------------------|----------------|--------------|
| <u>File E</u> dit <u>V</u> iew <u>T</u> ools <u>H</u> elp |                                                                                     |                                                                                        |                    |                |              |
| & 🖙 - 🖬 🖪 💽 🖬 🔺 🛹 🛎                                       | á <b>4</b>                                                                          |                                                                                        |                    |                |              |
| devcon-ipose • System                                     | <ul> <li>devcon-ipose</li> </ul>                                                    | -                                                                                      |                    |                |              |
| Configuration                                             | <b>1</b>                                                                            | devcon-ipose*                                                                          | C                  | * - 🖻   🗙      | ✓   <   >    |
| BOOTP (7)                                                 | System LAN1 LAN2 DNS                                                                | Voicemail Telephony Directory Services System Events SM                                | TP SMDR V          | olP Contact    | Center 🔸 🕨   |
| Solution                                                  | LAN Settings VolP Network 1                                                         | opology                                                                                |                    |                |              |
|                                                           | H.323 Gatekeeper Enable<br>Auto-create Extension<br>H.323 Signaling over TLS Disabl | Auto-create User H.323 Remote Extension Enable<br>ed   Remote Call Signaling Port 1720 |                    |                | ^            |
| User Rights(9)     Location(0)                            | SIP Trunks Enable                                                                   |                                                                                        |                    |                |              |
| System (1)                                                | SIP Registrar Enable                                                                |                                                                                        |                    |                |              |
| devcon-ipose                                              | Auto-create Extension/User                                                          | SIP Remote Extension Enable Allowed SIP User Agents                                    | Block blacklist or | nly            | ~            |
| E Control Unit (8)                                        | SIP Domain Name                                                                     | avaya.com                                                                              |                    |                |              |
| ⊞…≪ Extension (8)<br>⊞… User (9)                          | SIP Registrar FQDN                                                                  |                                                                                        |                    |                |              |
| 🕀 🎆 Group (1)                                             |                                                                                     | UDP UDP Port 5060 Remote UDP Port                                                      | 5060 🌲             |                |              |
| Service (0)                                               | Layer 4 Protocol                                                                    | TCP TCP Port 5060 Remote TCP Port                                                      | 5060 🌲             |                |              |
| Incoming Call Route (4)     Directory (0)                 | Challenge Expiration Time (sec)                                                     | TLS TLS Port 5061 Remote TLS Port                                                      | 5061 🗘             |                |              |
| I'me Profile (0)                                          |                                                                                     |                                                                                        |                    |                | *            |
| Account Code (0)                                          |                                                                                     |                                                                                        | <u>0</u> K         | <u>C</u> ancel | <u>H</u> elp |
| Ready                                                     |                                                                                     |                                                                                        |                    |                | <b>a</b>     |

JAO; Reviewed: SPOC 1/10/2021 Solution & Interoperability Test Lab Application Notes ©2021 Avaya Inc. All Rights Reserved. 8 of 22 ValcomOW-TB-IPO

## 5.4. Administer SIP Extension

From the configuration tree in the left pane, right-click on **Extension** and select New  $\rightarrow$  SIP from the pop-up list to add a new SIP extension (not shown). Enter the desired extension for the **Base Extension** field as shown below. In this example, the IP speaker was assigned extension *41510*.

| 🐮 Avaya IP Office Manager for Server Edit                                                 | ion devcon-ipose [11.1.0.0.0 build 237] |                           | – 🗆 X                                  |
|-------------------------------------------------------------------------------------------|-----------------------------------------|---------------------------|----------------------------------------|
| <u>F</u> ile <u>E</u> dit <u>V</u> iew <u>T</u> ools <u>H</u> elp                         |                                         |                           |                                        |
| 🕴 🗷 - 📓 🖪 💽 🖬 🔥 🗸 🗸                                                                       | 9                                       |                           |                                        |
| devcon-ipose - Extension                                                                  | <ul> <li>11201 41510</li> </ul>         | •                         |                                        |
| Configuration                                                                             | E S                                     | IP Extension: 11201 41510 | 📸 🕶 🛛 🗙 🛛 🗸 🖌 🖌                        |
| BOOTP (7)                                                                                 | Extension VoIP                          | 11201                     |                                        |
| User(40)                                                                                  | Base Extension                          | 41510                     |                                        |
| Short Code(49)     Directory(0)     Time Prefile(0)                                       | Phone Password                          |                           | $\bigcirc$                             |
| Account Code(0)                                                                           | Confirm Phone Password                  | On                        |                                        |
| ← Location(0)                                                                             | Reset Volume After Calls                |                           |                                        |
| terring system (1)<br>terring time (3)<br>terring control Unit (8)<br>terring terring (8) | Device Type                             | Unknown SIP device        |                                        |
| 11206 41000                                                                               | Location                                | Automatic                 | ~                                      |
| 11200 41500                                                                               | Fallback As Remote Worker               | Auto                      | ~                                      |
| 11203 41501                                                                               | Module                                  | 0                         |                                        |
| 11201 41510<br>11202 41511<br>11203 41512                                                 | Port                                    | 0                         |                                        |
| ⊕                                                                                         | Disable Speakerphone                    |                           | ×                                      |
| Short Code (54)     Service (0)                                                           |                                         |                           | <u>O</u> K <u>C</u> ancel <u>H</u> elp |
| Ready                                                                                     |                                         |                           | 🔒 .::                                  |

Select the **VoIP** tab and retain the default values in the all fields. The IP speaker supports G.711 and G.722 codecs.

| 📶 Avaya IP Office Manager for Server Ed                                                                                                    | ition devcon-ipose [11.1.0.0 | 0.0 build 237]             |        | – 🗆 X                                                                 |
|----------------------------------------------------------------------------------------------------|------------------------------|----------------------------|--------|-----------------------------------------------------------------------|
| <u>F</u> ile <u>E</u> dit <u>V</u> iew <u>T</u> ools <u>H</u> elp                                                                                                    |                              |                            |        |                                                                       |
| 1 🚨 🕞 + 🔚 🖪 💽 🖬 🛕 🛹 2                                                                                                    | ă <b>4</b>                   |                            |        |                                                                       |
| devcon-ipose • Extension                                                                                                    | • 11201 41510                | •                          |        |                                                                       |
| Configuration                                                                                                    | ×                            | SIP Extension: 11201 41510 |        | 📥 🗝   🗙   🗸   <   > 🛔                                                 |
| BOOTP (7)                                                                                                    | Extension VolP               |                            |        |                                                                       |
|                                                                                                    | IP Address                   | 0 · 0 · 0 · 0              |        | <ul> <li>□ Local Hold Music</li> <li>☑ Re-invite Supported</li> </ul> |
| Short Code(49)                                                                                                    | Codec Selection              | Custom                     | $\sim$ | Codec Lockdown                                                        |
| Directory(0)     Time Profile(0)     Account Code(0)     Location(0)     System (1)     Grift Line (3)     Control Unit (8)     Extension (8)     Il200 41000     Il207 41001     Il200 41500     Il205 41501 |                              | G.729(a) 8K CS-ACELP       |        | —<br>☑ Allow Direct Media Path                                        |
| <b>%</b> 11204 41502<br><b>%</b> 11201 41510                                                                                                    | Reserve License              | None                       | $\sim$ |                                                                       |
| 11202 41511 11203 41512                                                                                                    | Fax Transport Support        | None                       | $\sim$ |                                                                       |
|                                                                                                    | DTMF Support                 | RFC2833/RFC4733            | $\sim$ |                                                                       |
| Short Code (54)                                                                                                    | 3rd Party Auto Answer        | None ~                     |        |                                                                       |
|                                                                                                    | Media Security               | Disabled ~                 |        |                                                                       |
| ·····································                                                                                                    |                              |                            |        | <u>O</u> K <u>C</u> ancel <u>H</u> elp                                |
| Ready                                                                                                    |                              |                            |        | <b>a</b>                                                              |

#### 5.5. Administer SIP User

From the configuration tree in the left pane, right-click on **User** and select **New** from the pop-up list. Enter desired values for the **Name** and **Full Name** fields. For the **Extension** field, enter the SIP extension created in **Section 5.4**. The **Extension** field specifies the username that will be used by the IP speaker to register with IP Office Server Edition. Note that the SIP authentication password was configured in the **Telephony** tab below instead of in the **Password** field shown below.

| 扰 Avaya IP Office Manager for Server Edit                                                                                                    | ion devcon-ipose [11.1.0.0.0 b                                                                                                    | uild 237]                                                                                                    | _                        |              |
|----------------------------------------------------------------------------------------------------|----------------------------------------------------------------------------------------------------|----------------------------------------------------------------------------------------------------|--------------------------|--------------|
| <u>F</u> ile <u>E</u> dit <u>V</u> iew <u>T</u> ools <u>H</u> elp                                                                                                    |                                                                                                    |                                                                                                    |                          |              |
| 🗄 🏖 🗁 - 🖃 🖪 💽 📰 🔺 🛹 🍰                                                                                                    | 4                                                                                                    |                                                                                                    |                          |              |
| devcon-ipose - User                                                                                                    | <ul> <li>41510 Valcom41</li> </ul>                                                                                                    | 510 -                                                                                                    |                          |              |
| Configuration                                                                                                    | Ξ v                                                                                                    | alcom41510: 41510                                                                                                    | 🔺 - 🖻   🗙   🗸            | < > 🛷        |
| Image: Consign and the constraint of the constraint of the constraint o | Voicemail     DND       Name     Password       Confirm Password     Unique Identity       Conference PIN     Conference PIN       Conference PIN     Account Status       Full Name     Extension       Email Address     Locale       Priority     System Phone Rights | Short Codes Source Numbers Te<br>Valcom41510                                                                                                    | elephony Forwarding Dial |              |
| <ul> <li>Service (0)</li> <li>Incoming Call Route (4)</li> <li>Directory (0)</li> <li>Time Profile (0)</li> <li>IP Route (1)</li> <li>Account Code (0)</li> <li>License (22)</li> <li>Service (1)</li> <li>Var Rights (9)</li> <li>Cation (0)</li> <li>Action (0)</li> <li>Authorization Code (0)</li> <li>Authorization Code (0)</li> </ul>                                                                                                    |                                                                                                    | Enable one-X Portal Services     Enable one-X TeleCommuter     Enable Remote Worker     Enable Desktop/Tablet VolP client     Enable Mobile VolP Client     Send Mobility Email     Web Collaboration | OK Cancel                | Help         |
|                                                                                                    |                                                                                                    |                                                                                                    | <u>During</u>            |              |
| Ready                                                                                                    |                                                                                                    |                                                                                                    |                          | <u> </u> € : |

Select the **Supervisor Settings** sub-tab and enter a desired **Login Code**. The **Login Code** is the password that will be used by the IP speaker to register with IP Office Server Edition.

| 🐮 Avaya IP Office Manager for Server Ed                                                                                                    | tion devcon-ipose [11.1.0.0.0 build 237]                                                                                                    | – 🗆 X                                                                                                    |
|----------------------------------------------------------------------------------------------------|----------------------------------------------------------------------------------------------------|----------------------------------------------------------------------------------------------------|
| Eile Edit View Tools Help                                                                                                    |                                                                                                    |                                                                                                    |
| devcon-ipose 🔻 User                                                                                                    | ✓ 41510 Valcom41510 ✓                                                                                                    |                                                                                                    |
| Configuration                                                                                                    | E Valcom41510: 41510                                                                                                    | 📸 - 🔛   🗙   🗸   <   > 🦽                                                                                                    |
| Operator (3)     Operator (3)     User(40)     Group(2)     Operator (2)     Operator | User       Vorcemail       DND       Short Codes       Source Numbers       Telephony         Call Settings       Supervisor Settings       Multi-line Options       Call Log       TUI         Login Code       ••••••       □       For         Confirm Login Code       ••••••       □       For         Login Idle Period (sec)       □       For         Monitor Group <none>       □         Coverage Group       <none>       □         Status on No-Answer       Logged On (No change)       □         Privacy Override Group       <none>       □         Reset Longest Idle Time       ☑ Car</none></none></none> | ce Login<br>ce Account Code<br>ce Authorization Code<br>coming Call Bar<br>tgoing Call Bar<br>ibit Off-Switch Forward/Transfer<br>in Intrude |
| 41000 Extn41000<br>41001 Extn41001<br>41500 sip41500<br>41501 sip41501<br>41502 sip41502                                                                                                    | All Calls     Car     External Incoming                                                                                                    | n Trace Calls<br>ny Auto Intercom Calls                                                                                                    |
|                                                                                                    |                                                                                                    | <u>OK</u> <u>Cancel</u> <u>H</u> elp                                                                                                    |
| Ready                                                                                                    |                                                                                                    | <b>€</b>  ;;                                                                                                    |

## 6. Configure Valcom One-Way and Talkback IP Speakers

This section covers the configuration of the VIP-160A IP Talkback 8" Ceiling Speaker using the Valcom VIP-102B IP Solutions Setup Tool. The configuration of the VIP-130AL-GY IP Secure One-Way Paging Horn is similar, unless otherwise specified. The configuration covers the following areas:

- Launch the Valcom VIP-102B IP Solutions Setup Tool
- Configure the Network Settings of Valcom One-Way and Talkback IP Speakers
- Configure SIP Parameters of Valcom One-Way and Talkback IP Speakers
- Verify Codec Settings
- Specify Call Destination
- Update SIP Intercom Controller with the New Configuration

#### 6.1. Launch Valcom VIP-102B IP Solutions Setup Tool

Launch the **VIP-102B IP Solutions Setup Tool** and follow the prompts. The main window is displayed as shown below.

| IVIP-102B IP Solutions Setup Tool                                                                                                    | _          |            | ×      |
|----------------------------------------------------------------------------------------------------|------------|------------|--------|
| File Communications Device Security Programming System Conflicts                                                                                                    | Help       |            |        |
| ₽ • • × • / + # # # • • • ▲                                                                                                    | 8          |            |        |
| Job Information                                                                                                    |            |            |        |
| ■       Miscellaneous         ●       Miscellaneous         ●       Speaker Plus (FOW)         ●       ●       ●         ●       00-D0-5F-04-A7-F8         ●       ●       ●         ●       ●       ●         ●       ●       ●         ●       ●       ●         ●       ●       ●         ●       ●       ●         ●       ●       ●       ●         ●       ●       ●       ●       ●         ●       ●       ●       ●       ●         ●       ●       ●       ●       ●         ●       ●       ●       ●       ●       ●       ●       ●       ●       ●       ●       ●       ●       ●       ●       ●       ●       ●       ●       ●       ●       ●       ●       ●       ●       ●       ●       ●       ●       ●       ●       ●       ●       ●       ●       ●       ●       ●       ●       ●       ●       ●       ●       ●       ●       ●       ●       ●       ●       ●       ● |            |            |        |
| Legend -                                                                                                    |            |            |        |
| <ul> <li>Status Unknown</li> <li>Status Normal</li> <li>Status Normal</li> <li>Verification Required</li> <li>Error Status</li> <li>Update Required</li> <li>Reset Required</li> <li>Rescan Required</li> <li>Invalid Password</li> <li>Firmware Suggested</li> </ul>                                                                                                    |            |            |        |
| Find device in tree                                                                                                    |            |            |        |
| 2 devices detected, 2 devices loaded Ethernet : Intel(R) PRO/100+ PCI Ad                                                                                                    | dapter - 1 | 92.168.100 | ).250: |

#### 6.2. Configure the Network Settings of Valcom One-Way and Talkback IP Speakers

Click the MAC/hardware address of the corresponding IP speaker in the left pane and select the **Network** tab. The IP speaker must first acquire IP network settings before proceeding with provisioning. These network settings were automatically obtained from a DHCP server as shown below. Alternatively, the IP speaker could be configured with static IP addresses, but for the compliance test, a DHCP server was used.

| VIP-102B IP Solutions Setup Tool                                                                                                    |                                                                                                    | - 🗆 X                                                        |  |  |  |  |
|----------------------------------------------------------------------------------------------------|----------------------------------------------------------------------------------------------------|--------------------------------------------------------------|--|--|--|--|
| <u>File</u> <u>Communications</u> <u>Device</u> Sec <u>u</u> rity                                                                                                    | / <u>P</u> rogramming <u>S</u> ystem Co <u>n</u> f                                                              | ilicts <u>H</u> elp                                          |  |  |  |  |
| 🔩 🔒 🔚 💲 · 🗢 🗲                                                                                                    | 1 in a the second second second second second second second second second second second second second second se | <u>1</u>                                                     |  |  |  |  |
| Job Information                                                                                                    |                                                                                                    |                                                              |  |  |  |  |
| Miscellaneous     Speaker Plus (FOW)     Miscellaneous     Miscellaneous     Mi | Summary Options Properties Netwo                                                                                | rk Time Talkback Channels Inputs Relays Group Membership SIP |  |  |  |  |
|                                                                                                    | Host Name:                                                                                                    | 00-D0-5F-04-98-BB                                            |  |  |  |  |
|                                                                                                    | Domain Name:                                                                                                    |                                                              |  |  |  |  |
|                                                                                                    | Use DHCP:                                                                                                    | ✓ <u>Fallback</u>                                            |  |  |  |  |
|                                                                                                    | IP Address:                                                                                                    | 192.168.100.191                                              |  |  |  |  |
|                                                                                                    | Subnet Mask:                                                                                                    | 255.255.255.0 - (/24)                                        |  |  |  |  |
|                                                                                                    | Gateway IP Address:                                                                                             | 192.168.100.1                                                |  |  |  |  |
|                                                                                                    | Alterrate DNS Server:                                                                                           | 132.168.1.1                                                  |  |  |  |  |
|                                                                                                    | SIP SDP NAT                                                                                                    |                                                              |  |  |  |  |
|                                                                                                    |                                                                                                    |                                                              |  |  |  |  |
|                                                                                                    | Continuous Beacon:                                                                                              |                                                              |  |  |  |  |
|                                                                                                    | SNMP Enabled:                                                                                                   | SNMP Options                                                 |  |  |  |  |
|                                                                                                    | Use Syslog Daemon:                                                                                              | Transport: UDP V                                             |  |  |  |  |
|                                                                                                    | Syslog Daemon:                                                                                                  | Port: 514                                                    |  |  |  |  |
|                                                                                                    |                                                                                                    |                                                              |  |  |  |  |
| Legend                                                                                                    |                                                                                                    |                                                              |  |  |  |  |
| 🖃 - Status Unknown<br>🗐 - Status Normal                                                                                                    |                                                                                                    |                                                              |  |  |  |  |
| Verification Required                                                                                                    |                                                                                                    |                                                              |  |  |  |  |
| 🔲 - Error Status<br>🗐 - Update Required                                                                                                    |                                                                                                    |                                                              |  |  |  |  |
| E - Reset Required                                                                                                    |                                                                                                    |                                                              |  |  |  |  |
| <ul> <li>Rescan Required</li> <li>Invalid Password</li> </ul>                                                                                                    |                                                                                                    |                                                              |  |  |  |  |
| 🖃 - Firmware Suggested                                                                                                    | Local Network                                                                                                   | Copy Apply 💥 Cancel                                          |  |  |  |  |
|                                                                                                    |                                                                                                    |                                                              |  |  |  |  |
| Find device in tree                                                                                                    |                                                                                                    |                                                              |  |  |  |  |
| 2 devices detected, 2 devices loaded                                                                                                    |                                                                                                    | Ethernet : Intel(R) PRO/100+ PCI Adapter - 192.168.100.250:  |  |  |  |  |

# 6.3. Configure SIP Parameters of Valcom One-Way and Talkback IP Speakers

From the **VIP-102B IP Solutions Setup Tool**, navigate to the **SIP** tab of the IP speaker. For **Transport**, select UDP or TCP transport. Set the **Phone Number** and **Authentication** to the SIP extension (e.g., *41510*) and **Secret** to the SIP password used to register with IP Office. Select the **Register** checkbox and and set the **Primary Server** to the IP Office LAN1 IP address (e.g., *10.64.102.90*). Leave all other fields at their default values. Click **Apply**.

| VIP-102B IP Solutions Setup Tool                        |                                          |                              |                                 | - 🗆 X                             |  |  |  |  |
|---------------------------------------------------------|------------------------------------------|------------------------------|---------------------------------|-----------------------------------|--|--|--|--|
| <u>File Communications Device Securit</u>               | ty <u>P</u> rogramming <u>S</u> ystem Co | <u>n</u> flicts <u>H</u> elp |                                 |                                   |  |  |  |  |
|                                                         |                                          |                              |                                 |                                   |  |  |  |  |
|                                                         |                                          |                              |                                 |                                   |  |  |  |  |
|                                                         |                                          |                              |                                 | CID                               |  |  |  |  |
| interest = Speaker Plus (FOW)                           | Summary Options Properties Net           | work lime lalkb              | ack Channels Inputs Relays Grou | p Membership SIF                  |  |  |  |  |
| Transport: Accept: TCP + UDP, Originate: UDP            |                                          |                              |                                 |                                   |  |  |  |  |
|                                                         | □                                        |                              |                                 |                                   |  |  |  |  |
|                                                         |                                          |                              |                                 |                                   |  |  |  |  |
|                                                         | Phone Number:                            | 41510                        |                                 |                                   |  |  |  |  |
|                                                         | Description:                             | VIP-160A                     |                                 |                                   |  |  |  |  |
|                                                         | Authentication Name:                     | 41510                        |                                 |                                   |  |  |  |  |
|                                                         | Secret:                                  | 123456                       |                                 |                                   |  |  |  |  |
|                                                         | Realm:                                   | avaya.com                    |                                 |                                   |  |  |  |  |
|                                                         | SIP Servers:                             |                              | Server                          | Port                              |  |  |  |  |
|                                                         | Deviders                                 | Primary                      | 10.64.102.90                    | 5060                              |  |  |  |  |
|                                                         |                                          | Backup 1<br>Backup 2         |                                 | 5060                              |  |  |  |  |
|                                                         | DNS SRV:                                 | Backup 3                     |                                 | 5060                              |  |  |  |  |
|                                                         |                                          |                              |                                 |                                   |  |  |  |  |
|                                                         | Busy Message:                            |                              |                                 | ~                                 |  |  |  |  |
|                                                         | Call Fwd Busy (302):                     |                              | 0.11 1.0.1                      |                                   |  |  |  |  |
|                                                         | Outbound Proxy:                          | 2000                         | Outbound Port:                  | 0000                              |  |  |  |  |
|                                                         | Keep Alive Timer (secs):                 | 3600                         | Options Timer (sec              | s): U                             |  |  |  |  |
|                                                         | SIP Port:                                | 20000                        | Idle Timeout (secs)             |                                   |  |  |  |  |
|                                                         | FIF FOIL.                                | 20000                        | Max Call Timer (sec             | (S).                              |  |  |  |  |
| laand -                                                 | CID Number                               | 41510                        |                                 |                                   |  |  |  |  |
|                                                         | CID Name:                                | VIP-160A                     |                                 |                                   |  |  |  |  |
| E - Status Normal                                       | CID Name.                                | VII TOUR                     |                                 |                                   |  |  |  |  |
| - Verification Required                                 |                                          |                              |                                 |                                   |  |  |  |  |
| <ul> <li>End Status</li> <li>Update Required</li> </ul> |                                          |                              |                                 |                                   |  |  |  |  |
| Reset Required                                          |                                          |                              |                                 |                                   |  |  |  |  |
| <ul> <li>Invalid Password</li> </ul>                    |                                          |                              |                                 |                                   |  |  |  |  |
| 🚍 - Firmware Suggested                                  |                                          |                              |                                 |                                   |  |  |  |  |
|                                                         |                                          |                              |                                 |                                   |  |  |  |  |
| Find device in tree                                     | <u>D</u> efaults                         |                              | Сору                            | Apply Cancel                      |  |  |  |  |
| 2 devices detected, 2 devices loaded                    |                                          |                              | Ethernet : Intel(R) PRO/10      | 00+ PCI Adapter - 192.168.100.250 |  |  |  |  |

#### 6.4. Verify Codec Settings

Navigate to the **Channels** tab shown below. For this solution, the IP speaker will always advertise G.722 and G.711 in the SDP section of the SIP INVITE message. The setting of the **Codec Type** will not impact the codecs supported by the IP speaker. The **Codec Type** may be left at the default value and both codecs will still be supported.

| IVIP-102B IP Solutions Setup Tool                                  |                                      |                                 |                                      | - 0            | ×        |
|--------------------------------------------------------------------|--------------------------------------|---------------------------------|--------------------------------------|----------------|----------|
| <u>File</u> <u>Communications</u> <u>D</u> evice Sec <u>u</u> rity | <u>P</u> rogramming <u>S</u> ystem C | Co <u>n</u> flicts <u>H</u> elp |                                      |                |          |
| ᆋ 🗟 📮 옷 · 🗢 🗲 🍖                                                    | 9 🥼 🕅 🚺 🔤                            | 1 \Lambda 😭                     |                                      |                |          |
| Job Information                                                    |                                      |                                 |                                      |                |          |
| Sum                                                                | amary Options Properties N           | etwork Time Talkback Channels   | Inputs Relays Group Membership       | SIP            |          |
|                                                                    | 1                                    |                                 |                                      |                |          |
|                                                                    | Channel Mode:                        | Talkback One-Way                | ]                                    |                |          |
|                                                                    | Dial Code:                           | 801                             |                                      |                |          |
|                                                                    | Description:                         |                                 |                                      |                |          |
|                                                                    | CID Number:                          | 801                             |                                      |                |          |
|                                                                    | CID Name:                            |                                 |                                      |                |          |
|                                                                    |                                      |                                 |                                      |                |          |
|                                                                    | Codec Type:                          | G.711                           |                                      | ~              |          |
|                                                                    | Call Fwd Busy:                       |                                 |                                      |                |          |
|                                                                    |                                      |                                 |                                      |                |          |
|                                                                    |                                      |                                 | _                                    |                |          |
|                                                                    | Audio Input Volume:                  |                                 | 0                                    | -7             |          |
|                                                                    | Audio Output Volume:                 |                                 | -20                                  | 2              |          |
|                                                                    | Pre-Announce Tone:                   | Ringback Alert Tone:            |                                      |                |          |
|                                                                    | Privacy Tone:                        | Incomplete Call Message:        |                                      |                |          |
| Legend                                                             |                                      |                                 |                                      |                |          |
| 🖃 - Status Unknown<br>🗐 - Status Normal                            |                                      |                                 |                                      |                |          |
| - Verification Required                                            |                                      |                                 |                                      |                |          |
| <ul> <li>Enor status</li> <li>Update Required</li> </ul>           |                                      |                                 |                                      |                |          |
| I - Reset Required<br>II - Rescan Required                         | Group Membership                     | ample Page                      | Const                                | Second 1       |          |
| Invalid Password ■ - Firmware Suggested                            | Group Membership 3                   | ampie rage                      | Сдру 😵 Аррлу                         | K Lancel       |          |
|                                                                    |                                      |                                 |                                      |                |          |
|                                                                    |                                      |                                 |                                      |                |          |
| Find device in tree                                                |                                      |                                 |                                      |                |          |
| 2 devices detected, 2 devices loaded                               |                                      | E                               | thernet : Intel(R) PRO/100+ PCI Adap | ter - 192.168. | 100.250: |

## 6.5. Specify Call Destination

For Talkback IP speakers with a call switch button only, a **SIP Auto Destination** may be configured to specify the number that should be dialed when the call switch button is pressed. In the following example, when the call switch button is pressed, the IP speaker will dial *41501*. After the call is established, the IP speaker can terminate the call by pressing the call switch button again.

| INVIP-102B IP Solutions Setup Tool                                                                                                    | - 0                                                                                                    | ×         |
|----------------------------------------------------------------------------------------------------|----------------------------------------------------------------------------------------------------|-----------|
| <u>File</u> <u>Communications</u> <u>Device</u> Sec <u>u</u> rit                                                                                                    | ty <u>P</u> rogramming <u>S</u> ystem Co <u>n</u> flicts <u>H</u> elp                                                                                                    |           |
| 🔩 🗟 🔚 象 · 🕶 🗲                                                                                                    | - 17 🕸 🗿 ன 💷 <u>1</u> 🎯                                                                                                    |           |
| Job Information                                                                                                    |                                                                                                    |           |
| Miscellaneous                                                                                                    | Summary       Options       Properties       Network       Time       Talkback       Channels       Inputs       Relays       Group Membership       SIP         Configuration:       Normal Input       Imputs       Imputs </td <td></td> |           |
| Legend       ▼         □ - Status Unknown       □         □ - Status Normal       □         □ - Verification Required       □         □ - Finor Status       □         □ - Update Required       □         □ - Reset Required       □         □ - Rescan Required       □         □ - Invalid Password       □         □ - Finmware Suggested       ✓ | Cgpy & Apply Cancel                                                                                                    |           |
| 2 devices detected, 2 devices loaded                                                                                                    | Ethernet : Intel(R) PRO/100+ PCI Adapter - 192.168.100.2                                                                                                    | <u>50</u> |

#### 6.6. Update SIP Intercom Controller with the New Configuration

From the **VIP-102B IP Solutions Setup Tool**, right-mouse click on the MAC/hardware address of the SIP Intercom Controller and select **Update Device** from the pop-up menu as shown below.

| VIP-102B IP Solutions Setup Tool                                                          |                                               | - 0                                                                                                    | ×   |
|-------------------------------------------------------------------------------------------|-----------------------------------------------|----------------------------------------------------------------------------------------------------|-----|
| <u>File</u> <u>Communications</u> <u>D</u> evice                                          | Security <u>P</u> rogramming <u>System</u>    | m Co <u>n</u> flicts <u>H</u> elp                                                                                  |     |
| 🛃 🗟 🔚 🔱 · 🚅                                                                               | • 🗲 👫 静 🗿 🛱                                   | 1 💷 🔔 🎯                                                                                                    |     |
| Job Information                                                                           |                                               |                                                                                                    |     |
| ⊡¶ Miscellaneous<br>⊡¶ Speaker Plus (FOW)                                                 | Summary Options Properti                      | ies Network Time Talkback Channels Inputs Relays Group Membership                                                  | SIP |
|                                                                                           | Name:                                         |                                                                                                    |     |
|                                                                                           | Scan Device                                   | 00-D0-5F-04-98-BB                                                                                                  |     |
|                                                                                           | <u>R</u> eset Device                          | 192.168.100.191                                                                                                    |     |
|                                                                                           | <u>U</u> pdate Device                         | Speaker Plus (TB) : Dual-Mode                                                                                      |     |
|                                                                                           | Verify Device                                 | 1                                                                                                    |     |
| Legend                                                                                    | Re <u>c</u> over Device                       | Device - ( data is retrieved from the device ) $\qquad \checkmark$                                                 |     |
| - Status Unknown                                                                          | Assign IP Address                             | 3.24.5                                                                                                    |     |
| <ul> <li>Status Normal</li> <li>Verification Required</li> </ul>                          | Program Firmware                              | 5.33                                                                                                    |     |
| 🚍 - Error Status                                                                          | Re <u>m</u> ove Device                        | G3 - 1                                                                                                    |     |
| Update Required                                                                           | Kemove And Ignore                             | 1.13.00                                                                                                    |     |
| <ul> <li>Invalid Password</li> <li>Invalid Password</li> <li>Invalid Suggested</li> </ul> | View Cached <u>F</u> iles<br>Version Details: | Product Name = VIP-160A<br>startup=5.33<br>time=1.13.00<br>rescue=2.02<br>softwarerev=03.24.05<br>singregent=60.28 |     |
| Find device in tree                                                                       | © @                                           | SwFilterRev=2                                                                                                    | ¥   |
| 2 devices detected, 2 devices loaded                                                      |                                               |                                                                                                    |     |

The following window is displayed indicating that the device is being updated.

| Updating Device |                 |  |
|-----------------|-----------------|--|
|                 | Updating device |  |
|                 | <u>C</u> ancel  |  |

A device reset is required so respond with **Yes** when prompted.

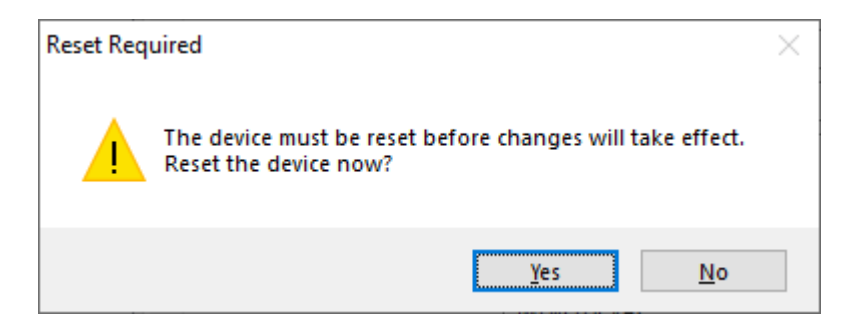

The following window will be displayed while the device is being reset. When the reset is complete, the window will disappear.

|   | 🛛 Wai                                   | iting For Reset To Complete |                        | >                 | < |
|---|-----------------------------------------|-----------------------------|------------------------|-------------------|---|
|   | Waiting for devices to finish resetting |                             | Cancel Wait Never Wait |                   |   |
|   |                                         | Name                        | MAC Address            | Туре              |   |
|   | •                                       | 00-D0-5F-04-98-BB           | 00-D0-5F-04-98-BB      | Speaker Plus (TB) |   |
|   |                                         |                             |                        |                   |   |
| R | eset co                                 | omplete for 0 of 1 devices  |                        |                   |   |

# 7. Verification Steps

This section provides the tests that may be performed to verify proper configuration of Valcom One-Way and Talkback IP Speakers with Avaya IP Office Server Edition.

Verify that the IP speaker has successfully registered with IP Office Server Edition. Launch IP Office System Status and navigate to Extensions → <*SIP Extension*>, where <*SIP Extension*> is the IP speaker extension. Verify that the Current State is *Idle* as shown below.

| 🔝 Avaya IP Office System Status - devcon-ipose (10.64.102.90) - IP Office Linux PC 11.1.0.0.0 build 237 – 🗆 🗙 |                                                                                                    |  |  |
|----------------------------------------------------------------------------------------------------|----------------------------------------------------------------------------------------------------|--|--|
| AVAYA                                                                                                    | <b>IP Office System Status</b>                                                                                                    |  |  |
| Help Snapshot LogOff Exit                                                                                     | About                                                                                                    |  |  |
| <ul> <li>System</li> <li>Alarms (9)</li> <li>Extensions (4)</li> <li>41000</li> </ul>                         | Extension Status                                                                                                    |  |  |
| 41001<br>41502<br>▶ 41510<br>■ Trunks (3)                                                                     | If address.     If section (1911)       Standard Location:     None       Registrar:     Primary       Telephone Type:     Unknown SIP Device                                              |  |  |
| Active Calls<br>Active Calls<br>Resources<br>Voicemail<br>III Notworking                                      | User-Agent SIP header: Valcom VIP-842/sw1.60.38<br>Media Stream: RTP<br>Layer 4 Protocol: UDP                                                                                              |  |  |
| Locations                                                                                                    | Current User Extension Number: 41510<br>Current User Name: Valcom41510<br>Forwarding: Off                                                                                                  |  |  |
|                                                                                                    | Twinning: Off Do Not Disturb: Off Message Waiting: Off                                                                                                    |  |  |
|                                                                                                    | Phone Manager Type: None SIP Device Features: REFER                                                                                                    |  |  |
|                                                                                                    | Last Date and Time License Allocated:     10/4/2020 6:26:39 PM       Packet Loss Fraction:     Connection Type:       Jitter:     Codec:       Round Trip Delay:     Remote Media Address: |  |  |
|                                                                                                    | Call Ref Current State Time in State Calling Number or Direction Other Party on Call<br>Called Number                                                                                      |  |  |
|                                                                                                    |                                                                                                    |  |  |
|                                                                                                    | Trace         Trace All         Pause         Ping         Call Details         Print         Save As                                                                                      |  |  |
|                                                                                                    | 11:29:57 AM Online                                                                                                    |  |  |

- 2. Place a call to a Valcom IP speaker. Verify two-way audio for Talkback IP speakers and one-way audio for One-Way IP speakers. Terminate the call from the Avaya IP Deskphone or by pressing the call button on the speaker.
- 3. Place an intercom call by pressing the call button on a Talkback IP speaker. Verify two-way audio to the call destination. Terminate the call from the IP speaker by pressing the call button.

| JAO; Reviewed: | Solution & Interoperability Test Lab Application Notes | 20 of 22        |
|----------------|--------------------------------------------------------|-----------------|
| SPOC 1/10/2021 | ©2021 Avaya Inc. All Rights Reserved.                  | ValcomOW-TB-IPO |

# 8. Conclusion

These Application Notes described the configuration steps required to integrate Valcom One-Way and Talkback IP Speakers with Avaya IP Office Server Edition. Intercom and paging calls were established with Valcom VIP-130AL-GY IP Secure One-Way Paging Horn, VIP-160A IP Talkback 8" Ceiling Speaker, Avaya H.323 / SIP Deskphones, and the PSTN. All feature and serviceability test cases were completed successfully with observations noted in **Section 2.2**.

# 9. References

This section references the Avaya and Valcom documentation relevant to these Application Notes.

- [1] *Administering Avaya IP Office Platform with Manager*, Release 11.1 SP1, Issue 26, July 2020, available at <u>http://support.avaya.com</u>.
- [2] *Valcom VIP-102B IP Solutions Setup Tool Version* 8.1.0.0 *Reference Manual*, Revision 12 7/10/20, available at <u>http://www.valcom.com/vipsetuptool</u>.

#### ©2021 Avaya Inc. All Rights Reserved.

Avaya and the Avaya Logo are trademarks of Avaya Inc. All trademarks identified by <sup>®</sup> and <sup>TM</sup> are registered trademarks or trademarks, respectively, of Avaya Inc. All other trademarks are the property of their respective owners. The information provided in these Application Notes is subject to change without notice. The configurations, technical data, and recommendations provided in these Application Notes are believed to be accurate and dependable but are presented without express or implied warranty. Users are responsible for their application of any products specified in these Application Notes.

Please e-mail any questions or comments pertaining to these Application Notes along with the full title name and filename, located in the lower right corner, directly to the Avaya DevConnect Program at <u>devconnect@avaya.com</u>.

#### **ATTACHMENT 1**

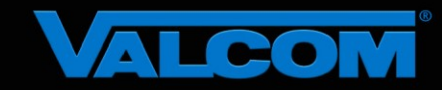

#### **Declaration of Conformance**

#### December 1, 2020

Jeff Gartner Senior Manager DevConnect Program Avaya

#### Dear Jeff Gartner:

We, Valcom Inc, declare under sole responsibility that product series named IP Ceiling Speakers, IP Wall Speakers and IP Horns share the same hardware circuitry, software, SIP stack and firmware version. Therefore, the products are expected to behave in the same manner. The differences between the different models in each series are generally cosmetic in nature, such as enclosure shape or color, mounting arrangement, etc.

Sincerely,

#### /s/ David Ellison

David Ellison Technical Support Manager Valcom Inc dellison@valcom.com